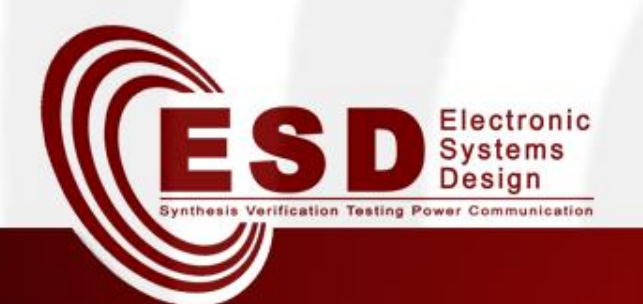

## **Toolchain for Network Synthesis**

#### Alex Malfatti, Davide Quaglia

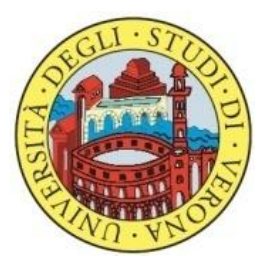

#### A.A. 2014/2015

## Outline

- Introduction
  - Network Synthesis
  - CASSE
- Methodology
  - High-level description
  - Intermediate description
  - Simulation model
- Toolchain
  - Tools
- Exercises

# Introduction

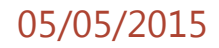

## Network Synthesis

 Network synthesis is a design process which starts from a high-level specification of a distributed system and finds an actual description of its communication infrastructure in terms of mapping of application tasks onto network nodes, their spatial displacement, the type of channels and protocols among them, and the network topology.

## CASSE (1)

- Communication Aware Specification and Synthesis Environment (CASSE), is an extended design flow, which addresses the network synthesis, in terms of nodes, tasks, data flows, abstract channels, zones, and contiguities.
  - Tasks
    - A task represents a basic functionality of the whole application; it takes some data as input and provides some output.
  - Data flows
    - A data flow (DF) represents communication between two tasks; output from the source task is delivered as input for the destination task.
  - Nodes
    - A node can be seen as a container of tasks.

## CASSE (2)

- Abstract Channels
  - An abstract channel (AC) interconnects two or more nodes; referring to the ISO/OSI model and assuming that the functionality to be designed is at level N, the AC contains the physical channel, and all the protocol entities up to level N-1.
- Zones
  - A zone is a partition of the space which contains nodes; each zone is characterized by an environmental attribute.
- Contiguities
  - Zones are related by the notion of contiguity defined as follows:
    - Two zones are contiguous if nodes belonging to them can communicate each other;
    - Contiguity represents not only the physical distance between zone, but it can be used also to model environmental obstacles, like walls.

# Methodology

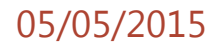

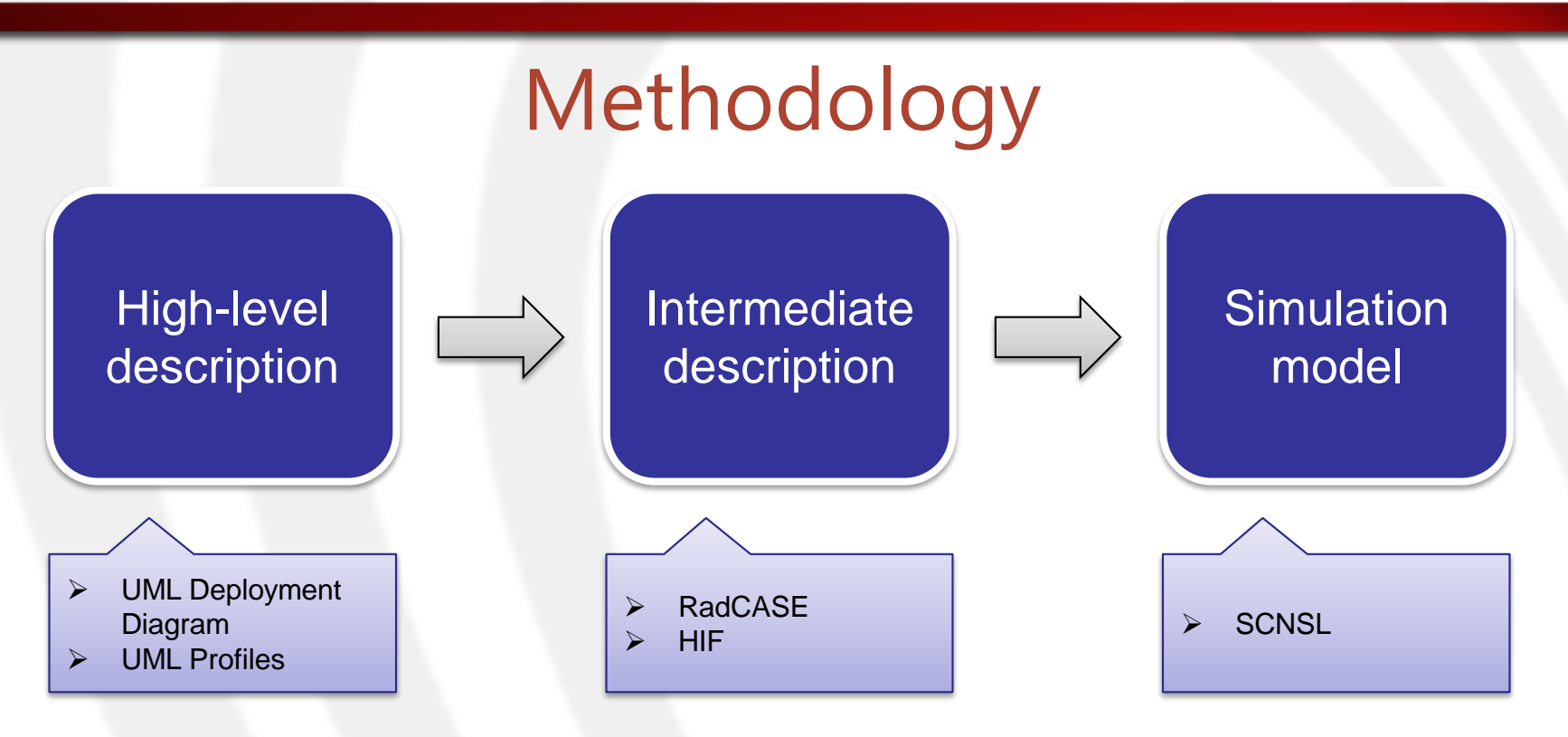

- The methodology starts from a high-level description of the network scenario in which a communication infrastructure is already defined.
- The final result is a simulation model of the considered scenario.

## High-level description (1)

- UML Deployment Diagrams
  - The deployment diagrams represents the physical deployment of processes (named Artifacts) on containers (named Nodes) connected through UML *Communication paths*.
  - Other UML entities can be used in deployment diagrams, i.e., *Devices* to model HW nodes, *Packages* to group nodes, *Dependencies* to connect either Artifacts or Packages together.
- UML Profiles
  - The profiles extend the UML semantics.
  - The are defined by *stereotypes*, *tag definitions*, and *constraints* that are applied to specific model elements.

| UML Classifier    | NW Entity              |
|-------------------|------------------------|
| Artifact          | Task                   |
| CommunicationPath | Point-to-point Channel |
| Dependency        | DataFlow/Contiguity    |
| Device            | Shared Channel         |
| Node              | Node                   |
| Package           | Zone                   |

#### High-level description (2) UML to NW - Instances

| UML                                            | NW                            |
|------------------------------------------------|-------------------------------|
| Node ← Artifact                                | Node ← Task                   |
| CommunicationPath $\leftarrow$ Node            | Point-to-point Channel ← Node |
| $Device \leftarrow Dependency \leftarrow Node$ | Shared Channel ← Node         |
| Package $\leftarrow$ any UML Classifier        | Zone ← any NW Entity          |
| Dependency                                     | DataFlow ← Task               |
| Dependency                                     | Contiguity ← Zone             |

#### High-level description (3) UML to NW - *Bindings*

#### Intermediate description

#### RadCASE

- radCase is an integrated tool suite for developing, testing and integrating embedded software applications based on Model Driven Architecture approach.
- Heterogeneous Intermediate Format (HIF)
  - HIF is a HW/SW description language structured as XML tree of classes. Each class describes a specific component or functionality that is tipically provided by hardware description languages (e.g., VHDL, Verilog, and SystemC).
  - It provides designers with a convenient way to automatically manipulate HW/SW descriptions.

## Simulation model

- SystemC Network Simulation Library (SCNSL)
  - SCNSL is an extension of SystemC to allow modelling packet-based networks such as wireless networks, Ethernet, and fieldbus.
  - SCNSL provides primitives to model packet transmission, reception, contention on the channel and wireless path loss.
  - The use of SCNSL together with SystemC allows the easy and complete modeling of distributed applications of networked embedded systems such as wireless sensor networks, routers, and distributed plant controllers.

#### Not yet implemented in the current methodology

- Broadcast transmission
- Directionality specification for Point-to-point Channels (CommunicationPath in UML Deployment Diagram)
  - Only «halfDuplex» or «fullDuplex» transmission modes are available for point-to-point channels
- Protocols definition
  - Communicators in SCNSL will not be automatically created

# Toolchain

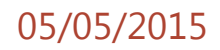

## UML2SCNSL Toolchain

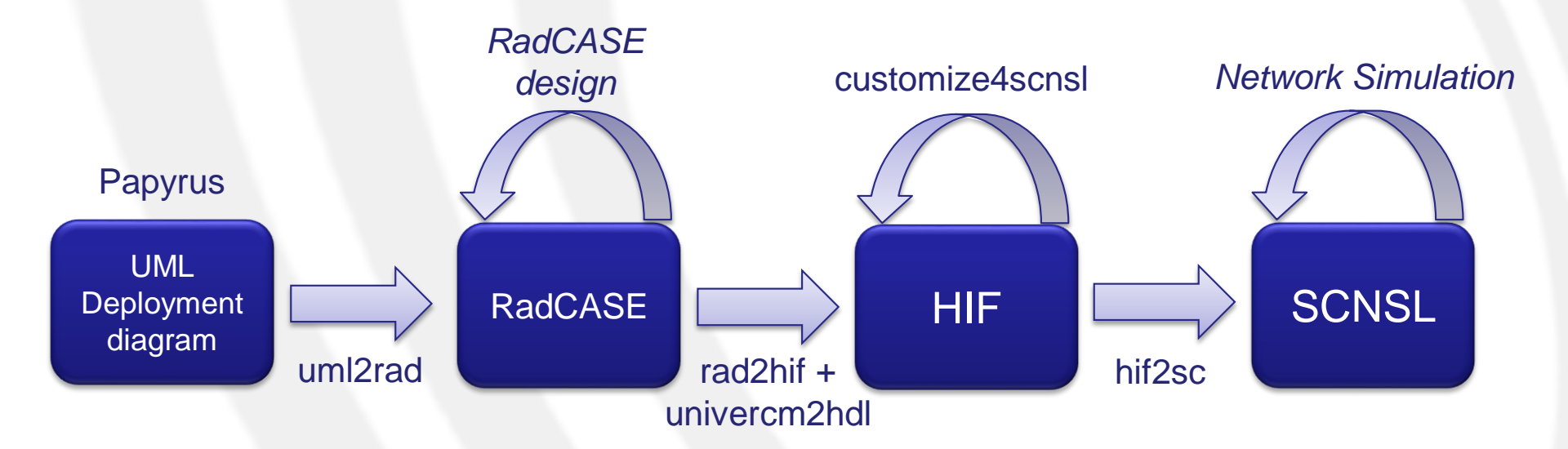

## Tools

- Papyrus
- HIFSuite
  - uml2rad
  - rad2hif + univercm2hdl
  - customize4scnsl
  - hif2sc
- SCNSL

## Tools (1)

#### Papyrus

- Papyrus is an Eclipse plug-in tool for editing UML and generating a textual description (e.g., XML) from UML models.
- Papyrus provides a user-friendly and free editor for modeling of UML Deployment diagram, supporting profiles, such as MARTE and the Network profile.

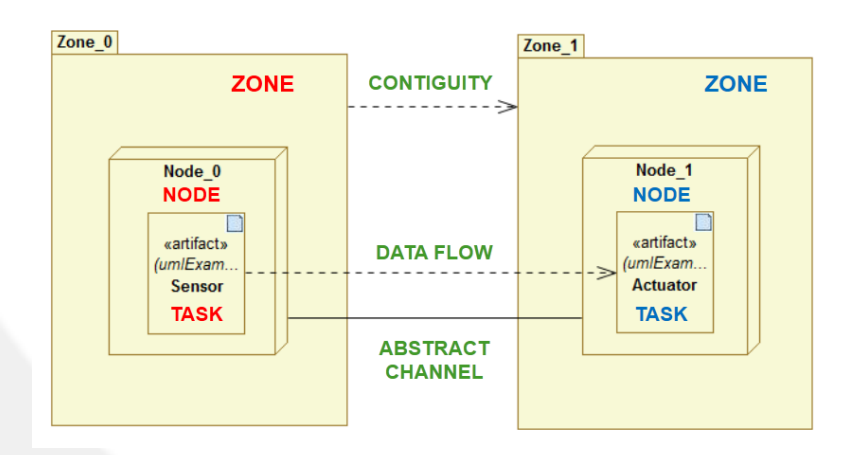

## Tools (2)

#### uml2rad

uml2rad is a tool which converts UML
descriptions, obtained from Papyrus, in a *radCASE* representation; this description can be manipulated to implement functional parts of the network (e.g., tasks implementation).

- rad2hif + univercm2hdl
  - rad2hif and univercm2hdl are tools whose combined usage generates an *HIF* representation from the radCASE one; the final description obtained includes all the informations about network instances and bindings between them.

## Tools (3)

- customize4scnsl
  - customize4scnsl is a tool which analyzes the HIF description obtained in this point of the toolchain, and generates a new HIF representation compliant with SCNSL specifics.
- hif2sc
  - hif2sc is a HIFSuite back-end tool which converts an HIF description into SystemC code.
  - In our case the result of the translation is a SCNSL description of the Network infrastructure and, eventually, of its functionality.
- SCNSL

# Exercises

#### **Setup Exercises**

 In order to setup the tools for the exercises, go to the "/tmp/" directory and untar the «exercises\_nesLab3.tar.gz».

#### 1\$ tar -xzvf exercises\_nesLab3.tar.gz

- *"exercises\_nesLab3"* contains the following directories:
  - Tools
    - hifsuite → set of tools for the "uml2scnsl" toolchain
    - Papyrus → Eclipse plug-in to create/edit UML models
  - uml2scnsl
    - 0.UML\_Examples → where to put the «.*uml*» files
    - 1.uml2rad → files generated by uml2rad tool
    - 2.rad2hif → files generated by rad2hif tool
    - 3.univercm2hdl → files generated by univercm2hdl tool
    - 4.customize4scnsl → files generated by customize4scnsl tool
    - 5.hif2sc → files generated by hif2sc tool
    - 6.scnsl  $\rightarrow$  SCNSL source codes

### Setup Exercises - HIFSuite

• Move to the "*Tools/*" directory, inside the unpacked directory.

1\$ cd Tools

 Export in the environment the paths to HIFSuite tools and SystemC. A script, namely "envsetup.sh", is provided to help this task: edit it (e.g., emacs, gedit, etc.) and then source it.

1\$ emacs ./hifsuite/env-setup.sh 2\$ source ./hifsuite/env-setup.sh

– In the script you have to replace <hifted pathenergy with your current path to the hifsuite directory (e.g., "/tmp/exercises\_nesLab3/Tools/hifsuite").

#### Setup Exercises - Papyrus

- Run the Windows 7 Virtual Machine and copy wherever you want the *Papyrus* directory.
- Launch "Papurus.exe".
  - Ensure that Java Runtime Environment (JRE) 32 bit is installed.
- Create the workspace inside the folder shared with Linux:
  - "//10.0.2.4/qemu/workspace"

### Setup Exercises – uml2scnsl

 In the "uml2scnsl/" directory there is a script, namely "uml2scnsl.sh", which takes as parameter the name of the «.uml» file representing the UML model of the Network Scenario.

#### 1\$ ./uml2scnsl.sh NWScenario\_name

- Before to run the script, you have to modify it replacing <hipsilon <hipsilon PATH> with your current path to the hifsuite directory, as done before.
- When the script has finished its execution, the resulting scnsl source code is putted in the corresponding scnsl directory (e.g., "6.scnsl/NWScenario\_name/src/hif\_globals.cc")

#### Exercise 1: Two Nodes

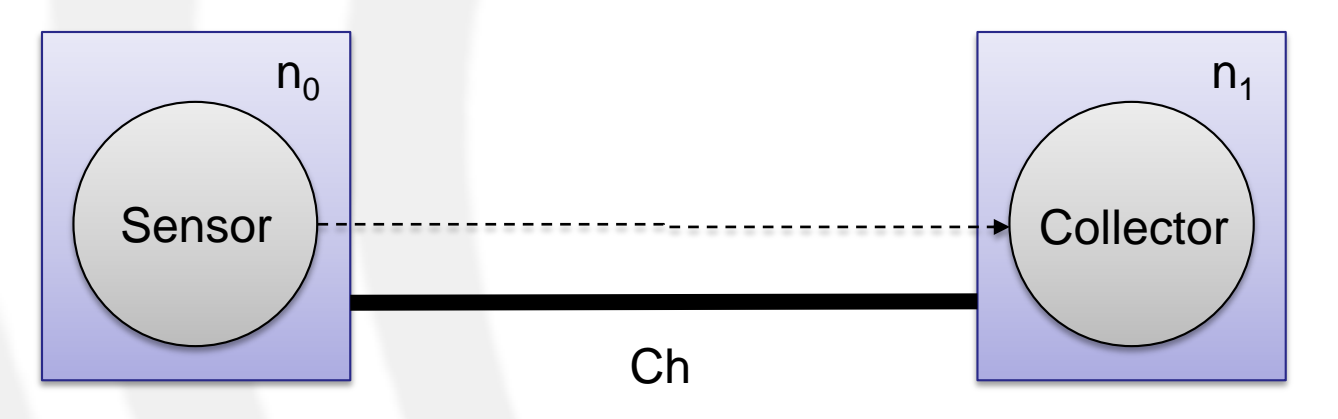

- 1. Model the scenario above in UML by using Papyrus + NW Profile.
  - Sensor  $\rightarrow$  «sensing» behavior
  - − Collector → «collection» behavior
  - Ch  $\rightarrow$  «*fullDuplex*» point-to-point channel
    - $n_0$  and  $n_1$  in two distinct zones
- 2. Generate the corresponding SCNSL code by using the *uml2scnsl* toolchain.
- 3. Compile and execute it.

## Exercise 2: Three Nodes with Router

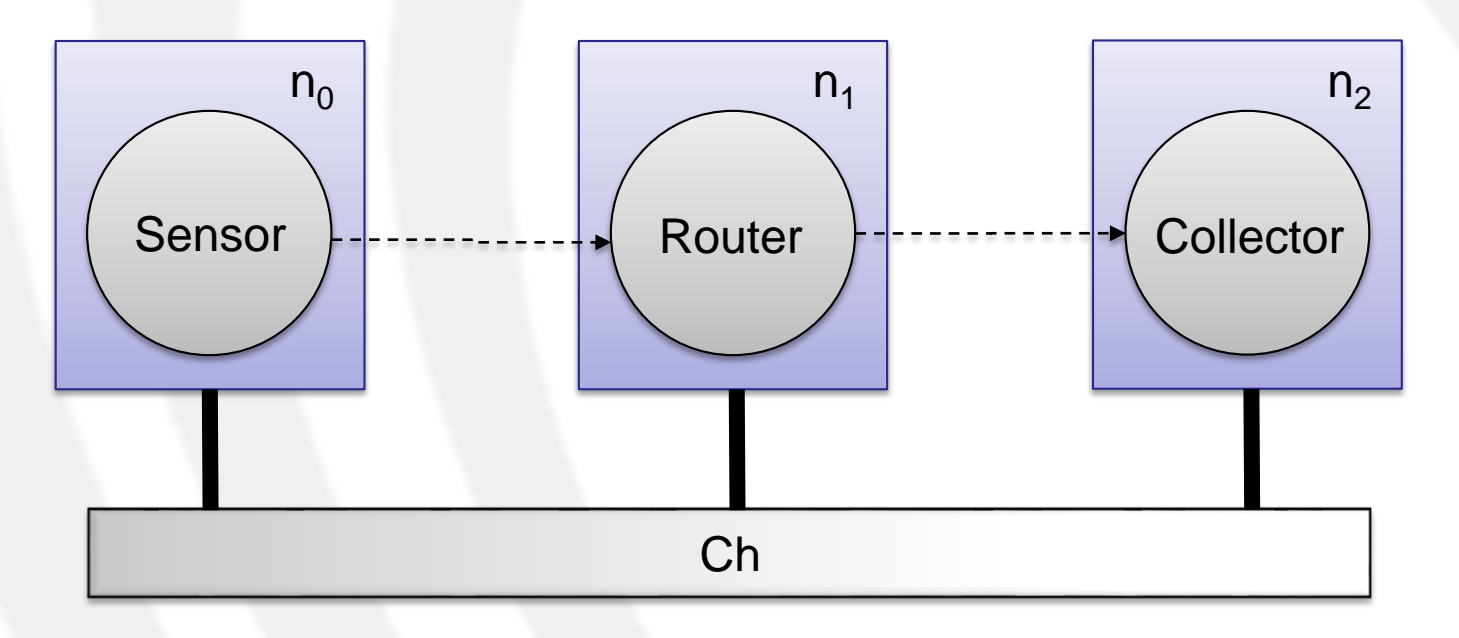

- 1. Model the scenario above in UML by using Papyrus + NW Profile.
  - − Sensor → «sensing» behavior
  - Router  $\rightarrow$  «routing» behavior
  - − Collector → «collection» behavior
  - Ch  $\rightarrow$  shared channel

- <u>Hint</u>: in Papyrus use Dependencies to link Nodes with Devices (wireless channels).
- $n_0$  and  $n_1$  in a distinct zone with respect to  $n_2$
- 2. Generate the corresponding SCNSL code by using the *uml2scnsl* toolchain.
- 3. Compile and execute it.

# Exercise 3: Temperature monitoring for Building Automation (1)

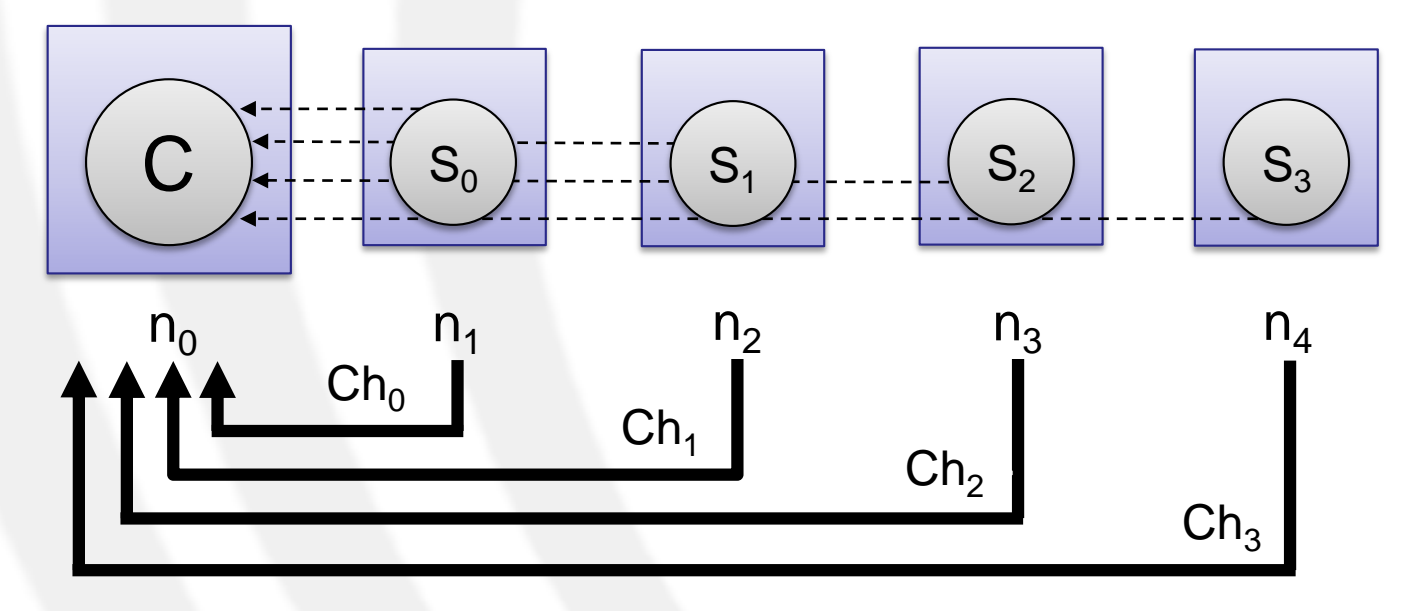

- 1. Model the scenario above in UML by using Papyrus + NW Profile.
  - c  $\rightarrow$  «control» behavior
  - $s_n (0 \le n \le 3) \rightarrow$  «sensing» behavior
  - $Ch_n (0 \le n \le 3) \rightarrow$  «fullDuplex» point-to-point channel
  - Each node in a distinct zone
- 2. Generate the corresponding SCNSL code by using the *uml2scnsl* toolchain.
- 3. Compile and execute it.

# Exercise 3: Temperature monitoring for Building Automation (2)

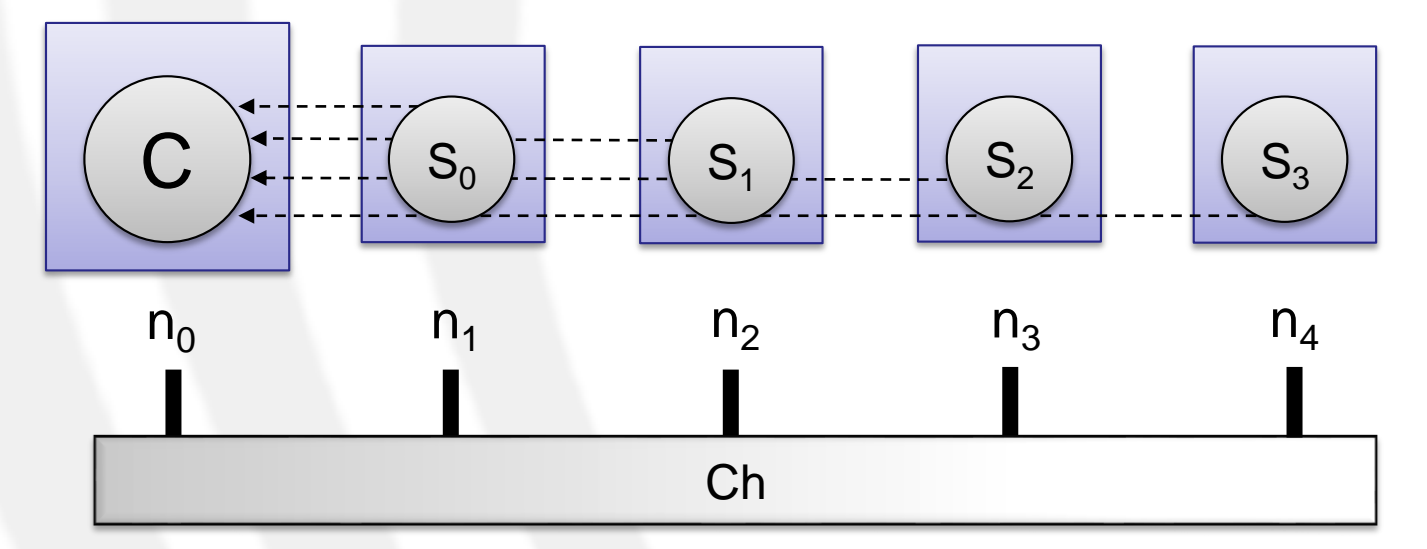

- 4. Change the current point-to-point transmission to a shared one in the UML description.
  - Ch  $\rightarrow$  shared channel
- 5. Generate the corresponding SCNSL code by using the *uml2scnsl* toolchain.
- 6. Compile and execute it
  - What can you say about the Packet Loss Rate (PLR)? Why?